# Expertise batteries et chargeurs avec outil e-Going Access

## I. Utilisations de l'outil :

-On utilise l'outil e-Going Access pour déterminer les défauts / le nombre de cycle de recharge effectué / la capacité lorsque de la batterie est rechargée/dernière charge effectuée...

-On peut aussi tester le fonctionnement du chargeur si on branche le chargeur à la batterie et qu'elle n'est pas rechargée à 100%.

Remarque : on peut expertiser la <u>batterie seule</u> ou <u>avec le chargeur</u> branché.

#### II. Outils pour expertiser la batterie

Remarque : l'outil e-Going Access Réf.C8705017-18 (Version 2) permet d'expertiser :

-Les batteries CAN des systèmes e-Going CAN Bus à partir de la Gamme MY 2020 (date de fabrication de Mai 2020 à...).

-Les batteries UART des anciens systèmes e-Going

-Les chargeurs de batteries CAN et UART

Connexion de l'outil e-Going Access

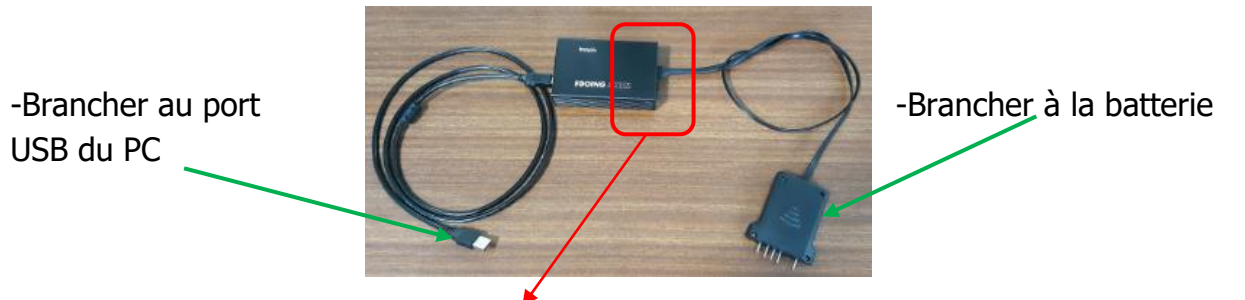

-Connexion entre boîtier et la batterie UART OU CAN

Remarque : le branchement au connecteur CAN ou UART du boîtier de dépend le type de batterie à tester : batterie CAN ou batterie UART.

Connexion de la batterie CAN

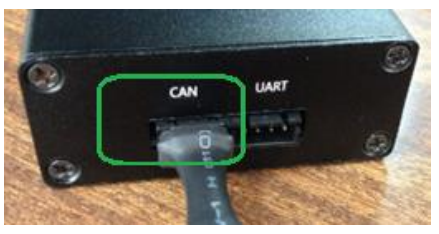

Identification des batteries CAN ou UART

Vérifier au dos de la batterie :

-Batterie avec sticker A=batterie CAN -Batterie sans sticker A=batterie UART Connexion de la batterie UART

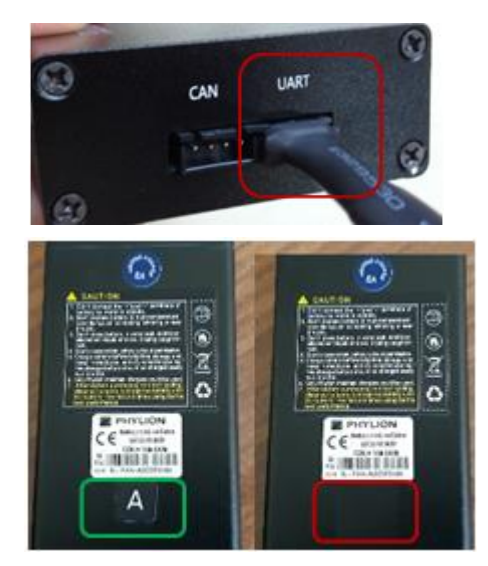

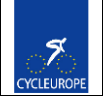

## -Branchement de l'outil à la batterie

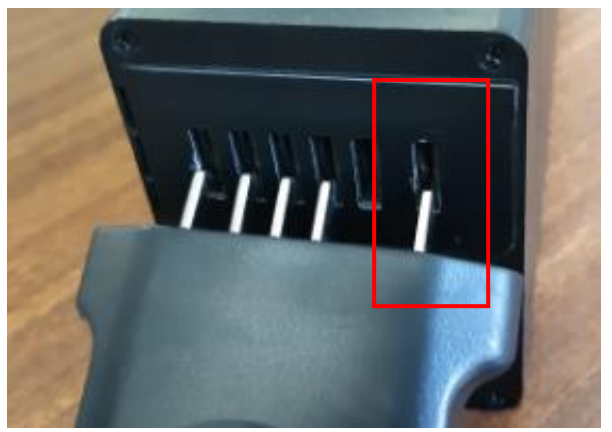

-Cosse isolée (borne =+) de la batterie Quelle que soit le type de batterie il faut respecter cette position.

<u>Identification des chargeurs CAN and UART</u> Vérifier le ' sticker A' au dos du chargeur :

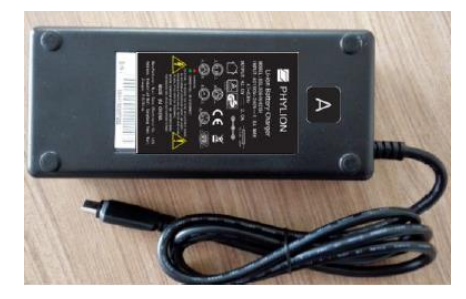

-Chargeur avec sticker A=chargeur CAN -Chargeur sans sticker A=chargeur UART

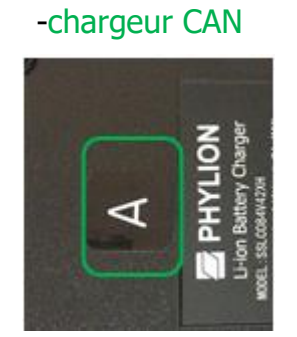

-chargeur UART

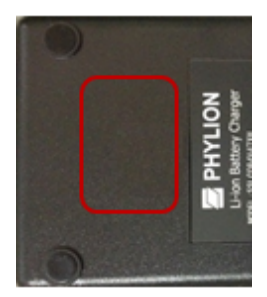

Interface de connexion du logiciel va apparaître

| CYCLEUROPE             |        |  |  | ١ | ¢ | - 0 |
|------------------------|--------|--|--|---|---|-----|
|                        | koppla |  |  |   |   |     |
| ▲ battery              |        |  |  |   |   |     |
| Password               |        |  |  |   |   |     |
| • сома                 | •      |  |  |   |   |     |
| 🔎 English              | •      |  |  |   |   |     |
|                        | •      |  |  |   |   |     |
|                        |        |  |  |   |   |     |
| LOGIN<br>✓ Remember me |        |  |  |   |   |     |

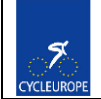

| Faire un clic et ( | boisir 57600 | <del>M</del>    |                                             |                | -Choisir le port COM |
|--------------------|--------------|-----------------|---------------------------------------------|----------------|----------------------|
|                    |              | Port            | СОМ6                                        | •              | du PC.               |
| 00                 |              | Baudrate        | 57600                                       | •              |                      |
|                    |              | Parity          | None                                        | •              |                      |
| -Clic sur ` OF     | PEN (        | DataBits        | 8                                           | •              |                      |
| et fermer la       | fenêtre      | StopBits        | One                                         | •              |                      |
|                    |              | ×               |                                             |                |                      |
|                    |              |                 | OPEN                                        |                |                      |
| 🏀 EGOIN            | GACCESS      | kopp <b>l</b> a |                                             |                |                      |
| LCEFR_BAT          |              |                 | -Entrer l'ide                               | entifian       | t et taper le mot de |
| 🔒 Mot de passe 1   | 23456        |                 | passe                                       |                |                      |
| О СОМ6             |              | •               | -Choisir la                                 | langue         | 'Française'          |
| 🔎 Français         |              | • ←             |                                             |                |                      |
| Local              |              | •               | -Choisir ` <mark>Lo</mark><br>-Clic sur ` S | cal'<br>SE CON | NECTER '             |
| SE                 | CONNECTER    | 4               |                                             |                |                      |

# IV. Diagnostic et analyse des résultats

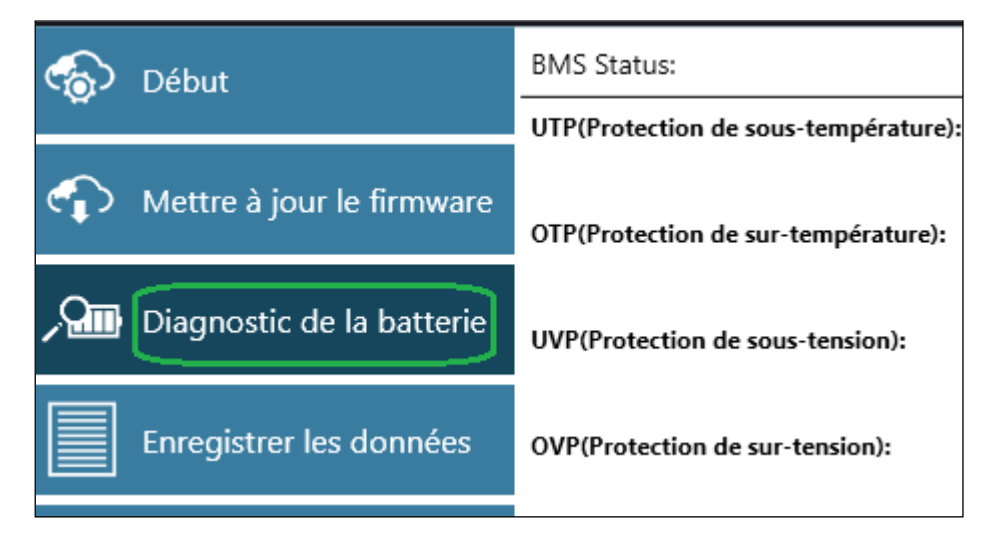

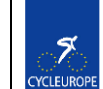

-Clic sur 'RUN...' pour lancer le diagnostic de la batterie -Connected=batterie connectée

LANCER DIAGNOSTIC DE LA BATTERIE

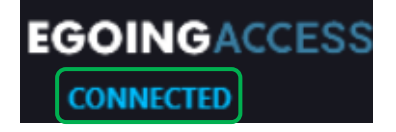

-Si message CONNECTED = batterie bien est connectée avec l'outil

-Si message UNCONNECTED = vérifier que <u>la batterie est réveillée</u> et que le <u>branchement</u> entre l'outil et la batterie est bien effectué.

Remarque : pour réveiller la batterie, il faut charger la batterie pendant 1 min.

-Interface de communication de la fonction diagnostic de la batterie et du chargeur

| CYCLEUROPE        |                                            |                                                                            | Log ou<br>Log ou<br>CONNECTED    |
|-------------------|--------------------------------------------|----------------------------------------------------------------------------|----------------------------------|
| Start             | BMS Status:                                |                                                                            | Re-check Battery diagnosis repor |
| <b>V</b>          | UTP(under temperature protection):         |                                                                            | Serial number: AUHJF1AH15T9913   |
|                   | NoActive                                   |                                                                            | Hardware version: V100           |
|                   | OTP(over temperature protection):          | BatteryNoLoad 🔻                                                            | Firmware version: V104           |
| ~                 | NoActive                                   |                                                                            | Max cell voltage(mV): 4046       |
| Battery diagnosis | UVP(under voltage protection):             | DIAGNOSIS COMPLETED-NO ERRORS                                              | Min cell voltage(mV): 4031       |
| _                 | NoActive                                   | 100%                                                                       | Temperature(*C): 21,5            |
| Records           | OVP(over voltage protection):              |                                                                            | Battery SOH(%): 100              |
|                   | NoActive                                   | Save diagnosis report Print diagnosis report                               | Full capacity(mAh): 14625        |
|                   | DOCP(discharging over current protection): |                                                                            | Rating capacity(mAh): 15000      |
|                   | NoActive                                   | NEXT >                                                                     | Charging cycle counts: 1         |
|                   | COCP(charging over current protection):    |                                                                            | BMS Status: OK                   |
|                   | NoActive                                   | BATTERY BIND INFO                                                          | (i) Advice:                      |
|                   | UBP(unbalance protection):                 |                                                                            | ОК                               |
|                   | NoActive                                   |                                                                            |                                  |
|                   |                                            | 1       2       3       4       5       6       7       8       9       10 | INPUT BASIC INFORMATION          |

# 1. Observer 'BMS Status':

a. BMS Status ' OK '=batterie fonctionnelle

b.' Etat du BMS ` ERREUR...' suivre <u>les actions</u> dans
`Conseil' pour enlever la défaillance, si impossible d'enlever la défaillance=<u>batterie défectueuse</u>

| Intervalle de charge max(h): 1 |
|--------------------------------|
| Etat du BMS: OK                |
|                                |
| () Constitu                    |
| (1) Conseil:                   |
| ОК                             |
|                                |
|                                |
|                                |

-Observer les valeurs

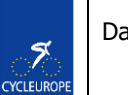

## 2. Lecture des paramètres de la batterie

| Revérifier <mark>R</mark>                    | apport diagnostic batterie         |  |  |  |
|----------------------------------------------|------------------------------------|--|--|--|
| Numé                                         | éro de série: AIABAG4AS04F2434     |  |  |  |
|                                              | Version du Hardware: V100          |  |  |  |
|                                              | Version du firmware: V104          |  |  |  |
|                                              | Courant de batterie(A): 0          |  |  |  |
| Te                                           | ension max de cellule (mV): 4067   |  |  |  |
| T                                            | ension min de cellule (mV): 4053   |  |  |  |
|                                              | Température (°C): 21,7             |  |  |  |
|                                              | SOC (%) disponible: 84             |  |  |  |
|                                              | SOH (%) de la batterie: 100        |  |  |  |
| Capacité complètement rechargée (mAh): 10863 |                                    |  |  |  |
| Capacité nominale (mAh): 11600               |                                    |  |  |  |
| Nombre de cycle de charge: 35                |                                    |  |  |  |
| D                                            | ernier intervalle de charge(h): 57 |  |  |  |
|                                              | Intervalle de charge max(h): 401   |  |  |  |

-SOC (%) = niveau de charge actuel de la batterie

-Capacité lorsque la batterie sera rechargée à 100%.

-Nombre de cycle de chargé effectué jusqu'à maintenant

-Dernier intervalle de charge=nombre d'heure depuis la dernière recharge effectuée -Intervalle de charge max=temps maximum en heure entre 2 recharges effectués

# Vérification du fonctionnement du chargeur

-Brancher le chargeur à la batterie comme si on recharge la batterie tout en laissant l'outil e-Going Access branché à la batterie.

-Vérifier que le niveau de charge SOC< 100% ou vérifier l'indication des

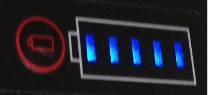

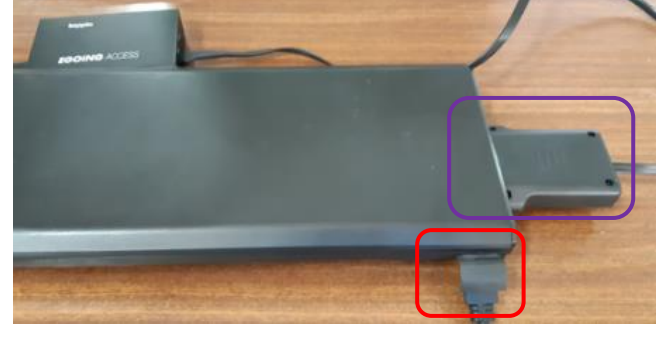

Il faut respecter la compatibilité : -Chargeur CAN avec batterie CAN -Chargeur UART avec batterie UART

des LEDs de la batterie

#### -Cliquer sur ' Révérifier '

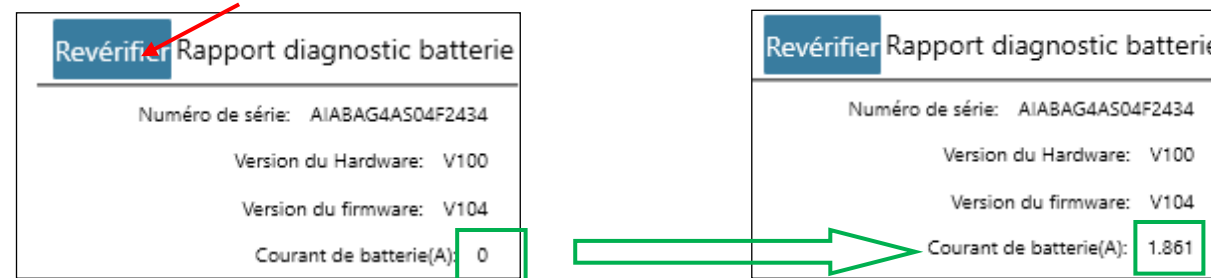

-Si la valeur de courant >0A =chargeur en fonctionnement -Si la valeur de courant=0A= chargeur défaillant

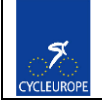

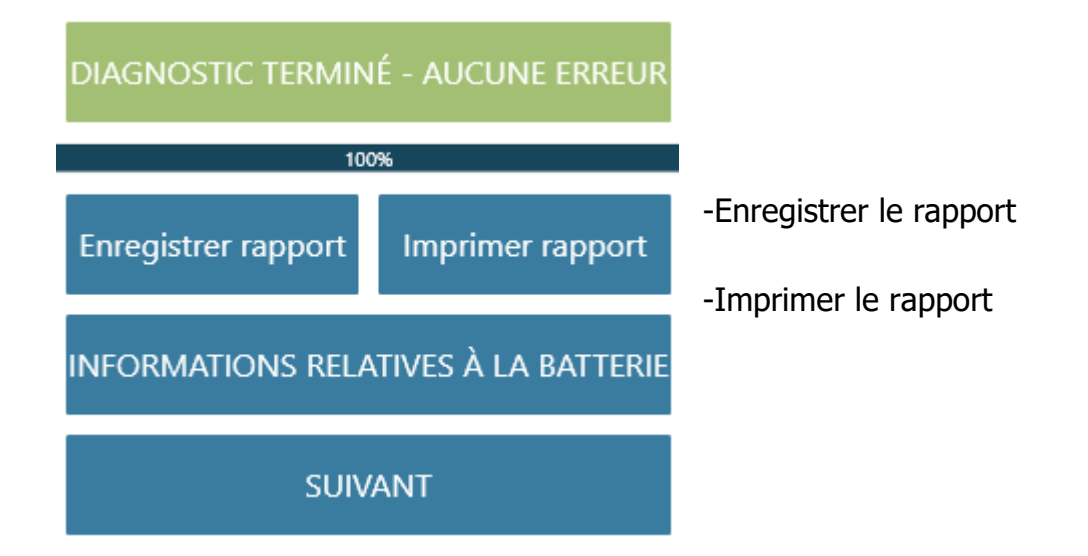

### Exemple du rapport

| Rapport de diagnostic de la batterie   |                  |                           |  |  |
|----------------------------------------|------------------|---------------------------|--|--|
| Auditeur: CEFR_BAT                     |                  | Date: 2020/11/05 15:18:11 |  |  |
| Conseil: OK                            |                  |                           |  |  |
| Information en d                       | étail            | Solution                  |  |  |
| Numéro de série:                       | AIABAG4AS04F2434 |                           |  |  |
| Version de firmware:                   | V104             |                           |  |  |
| Version de hardware:                   | V100             |                           |  |  |
| Courant de batterie(A):                | 0                |                           |  |  |
| Tension max de cellule (mV):           | 4067             | ✓                         |  |  |
| Tension min de cellule (mV):           | 4053             | ✓                         |  |  |
| Température (°C):                      | 21,7             |                           |  |  |
| SOC (%) disponible:                    | 84               |                           |  |  |
| SOH(%) de la batterie:                 | 100              |                           |  |  |
| Capacité complètement rechargée (mAh): | 10863            |                           |  |  |
| Capacité nominale (mAh):               | 11600            |                           |  |  |
| Nombre de cycle de charge:             | 35               |                           |  |  |
| Dernier intervalle de charge(h):       | 57               |                           |  |  |
| Intervalle de charge max(h):           | 401              |                           |  |  |
| Etat du BMS:                           | ОК               |                           |  |  |
| Avertissement de batterie:             | ОК               | ✓                         |  |  |

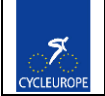